# WAVEDREAM NET – guida set-up 1.4

#### A. Accensione / spegnimento

Collegare il cavo di alimentazione ed il WDNET si avvierà in modalità lettore cd (non è necessario utilizzare il pulsante di accensione per la prima volta. Per utilizzare il telecomando, assicurarsi che sia stato premuto il tasto "CD". Questa impostazione è necessaria per scongiurare che non ci sia un altro dispositivo selezionato. Premere "L" sul telecomando per passare dalla la modalità CD e alla modalità server (o il tasto D / S sul frontale del pannello). Supponendo che l'unità sia lasciata collegata alla rete, è possibile spegnere / accendere l'unità normalmente dopo il primo avvio. Quando si preme il pulsante di accensione per spegnere, un ritardo di alcuni secondi è normale prima il display dell'unità si spenga.

Il ritardo è per consentire al server di spegnere correttamente tutti i servizi.

#### B. Riproduzione di CD

Puoi utilizzare il WDNET come un normale lettore cd. L'unità accetta anche i file wav (fino a 384k di frequenza di campionamento) masterizzati su dischi DVD (formato UDF).

#### C. Riproduzione del server

Per utilizzare correttamente il server WDNET, assicurarsi di collegare l'unità alla rete locale tramite un cavo LAN. È possibile accedere all'interfaccia Web di WDNET dal tuo browser all'indirizzo wdnetXXXXXX.local,

dove XXXXXXXX è il numero di serie (che può essere trovato sul retro dell'unità).

#### Display

Nella modalità LAN il display è in grado di segnalare il bitrate del brano in riproduzione solo nel caso in cui l'apparecchio sia collegato ad un dac tramite la connessione I2S. in caso il collegamento tramite cavo usb, ad esempio, il display non è in grado di segnalare la velocità del bitrate

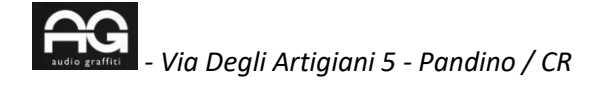

#### Interfaccia generale

|                        | Wavedream                           | NET Control          |                       |   |
|------------------------|-------------------------------------|----------------------|-----------------------|---|
| Device<br>settings     | 2<br>Network<br>drives              | 3<br>Rep<br>settings | (4)<br>Selec<br>track | : |
| DEVICE INFORMAT        | ION                                 |                      |                       |   |
| IP ADDRESS<br>HOSTNAME | 192.168.88.68<br>wdnet1612440.local |                      |                       |   |
| DEVICE SETTINGS        |                                     |                      |                       |   |
| ROON Server            |                                     |                      |                       |   |
| MPD Server             |                                     | Output WeivEDREA     | MINET W               |   |
| Axelay                 |                                     | Ovtput wavgpitza     | MINET P               |   |
| UPnP Renderer          |                                     |                      |                       |   |
| DLNA Server            |                                     |                      |                       |   |
| HQPlayer NAA           |                                     |                      |                       |   |

Tramite l'interfaccia web sono disponibili tutte le impostazioni pertinenti: avvio o chiusura dei servizi installati, rippaggio e impostazioni dell'unità di rete. Per MPD e Airplay, è possibile impostare un dispositivo audio di uscita diverso, quando è collegato un Dac usb esterno.

Per Roon, questo può essere eseguito tramite le impostazioni di Roon.

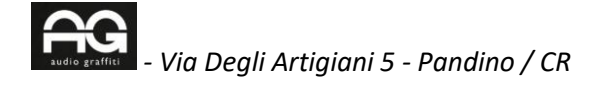

#### Impostazioni dell'unità di rete

|                                    | Wavedream                                               | NET Control                                                                                               |                                 |  |
|------------------------------------|---------------------------------------------------------|----------------------------------------------------------------------------------------------------|---------------------------------|--|
| (i)                                | 0                                                       | 3                                                                                                    | 4<br>Select<br>tracks           |  |
| Device<br>settings                 | Network<br>drives                                       | Rip<br>settings                                                                                           |                                 |  |
| lame Pat                           | h                                                       | Status                                                                                                    |                                 |  |
|                                    |                                                         |                                                                                                    | + Add driv                      |  |
| Add Network Driv                   | re                                                      |                                                                                                    |                                 |  |
| Name                               |                                                         |                                                                                                    |                                 |  |
|                                    | Enter a name to                                         | identity your network drive (e                                                                            | g: NASDrive)                    |  |
| Server                             | Enter a name to                                         | identity your network drive (e<br>mputer name (eg. 192.163.0.5                                            | g: NASDrive)<br>IS or NAS)      |  |
| Server<br>Path                     | Enter a name to<br>IP Address or Co<br>Share folder nam | Identity your network drive le<br>mputer name (eg. 192.168.0.5<br>ne (eg. Music or Music/Albums           | g: NASDrive)<br>IS or NAS)      |  |
| Server<br>Path<br>Advanced options | Enter a name to<br>IP Address or Co<br>Share folder nam | identity your network drive ie<br>mputer name (eg. 192 168.0.5<br>re (eg: Pfusic or Plusic/Albums         | ş: NASDrive)<br>IS or NAS)      |  |
| Server<br>Path<br>Advanced options | Enter a name to<br>IP Address or Co<br>Share folder nam | identity your network drive ie<br>mputer name (eg. 192 158.0.5<br>ne leg: Music or Music/Albums<br>Cancel | g: NASDrive)<br>IS or NAS)<br>I |  |
| Server<br>Path<br>Advanced options | Enter a name to<br>IP Address or Co<br>Share folder nam | identity your network drive ie<br>mputer name (eg. 192 158.0.5<br>ne leg: Music or Music/Albums<br>Cance  | g: NASDrive)<br>IS or NAS)<br>I |  |

## **Ripping tab**

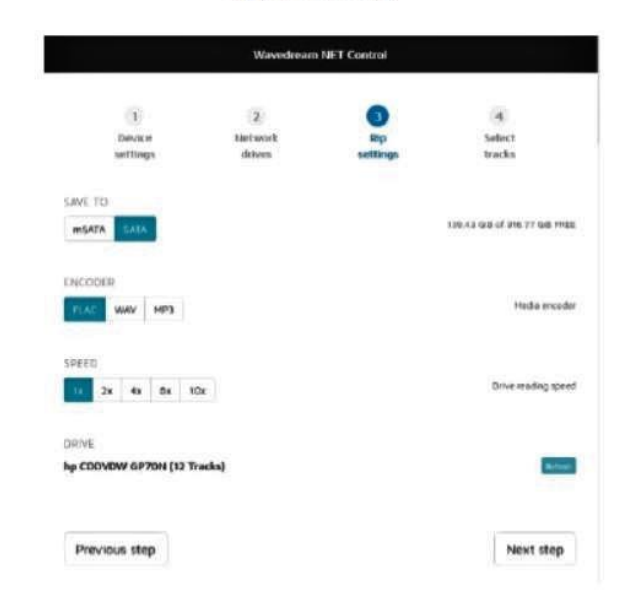

Nota: per il rippaggio è necessaria un'unità di lettura ottica USB esterna (l'unità interna di WDNET non è collegata al server).

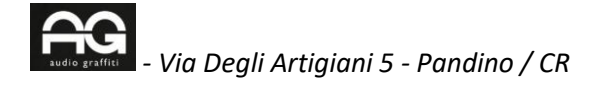

#### Impostazione della memoria interna

Se il tuo WDNET viene fornito di memoria interna, o viene aggiornato di conseguenza, l'unità

"WDNETXXXXXXXX / SATA" (dove X è il numero di serie) viene visualizzato come server all'interno della tua rete. Questo è il disco dove puoi copiare la tua musica.

#### Impostazione di Roon

WDNET è un server Roon completo. Sul tuo smartphone o tablet è necessaria l'installazione dell'app remota Roon.

Inoltre, il server può essere controllato da un'altra applicazione Roon installata sul tuo Mac o PC.

Innanzitutto, è necessario connettersi al core Roon installato sul WDNET. Come indicato qui sotto:

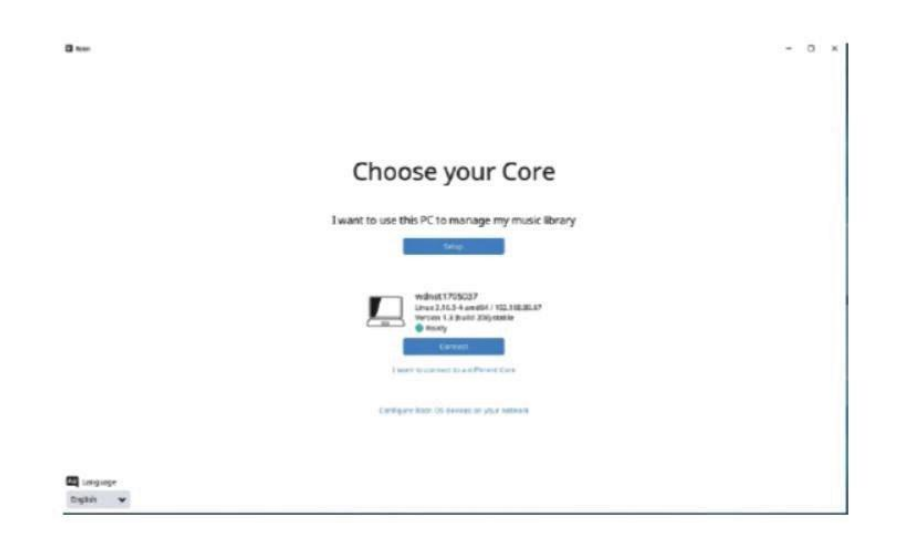

Dopo essersi connessi al Core, è necessario selezionare la cartella dove è archiviata la musica " devi premere "add folder".

# Where do you keep your music?

| C Nusic Feider        | Viatch for music             |
|-----------------------|------------------------------|
| tour files won't be a | newed or modified in any way |
|                       | udd Folder                   |
|                       | Sent.                        |

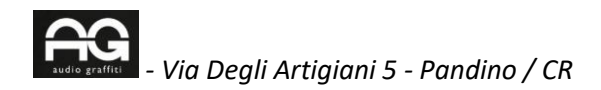

## Devi premere "Browse" su questo screen:

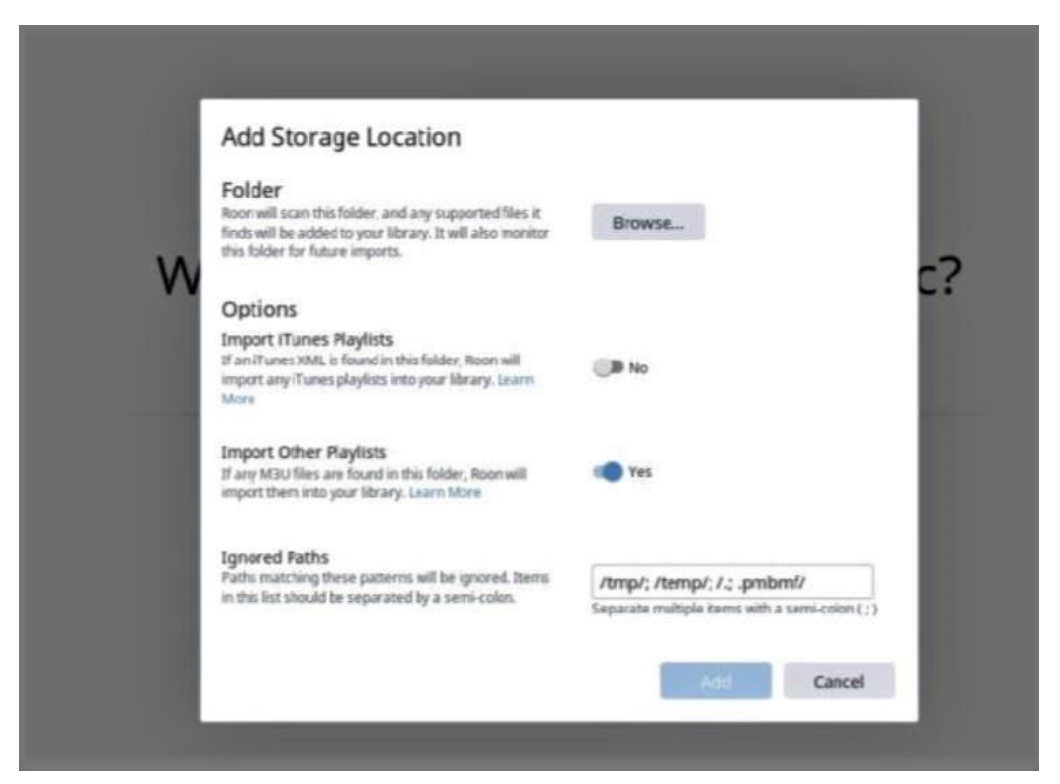

La directory radice sarà aperta, ma non scegliere quella, scendi di un livello e seleziona "Media" come nello screen qui sotto. Premi "select this folder".

| Selected Folder     | ፬/ → 🗀 media                     |   |   |
|---------------------|----------------------------------|---|---|
| C.                  | Folder Listing  usb_mount  wdnet | c | * |
| + Add Network Share | 6 ]                              |   |   |

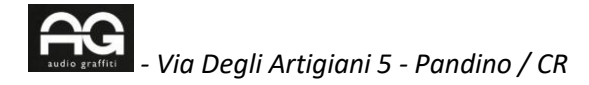

Infine premi "Add" sullo screen indicato qui sotto:

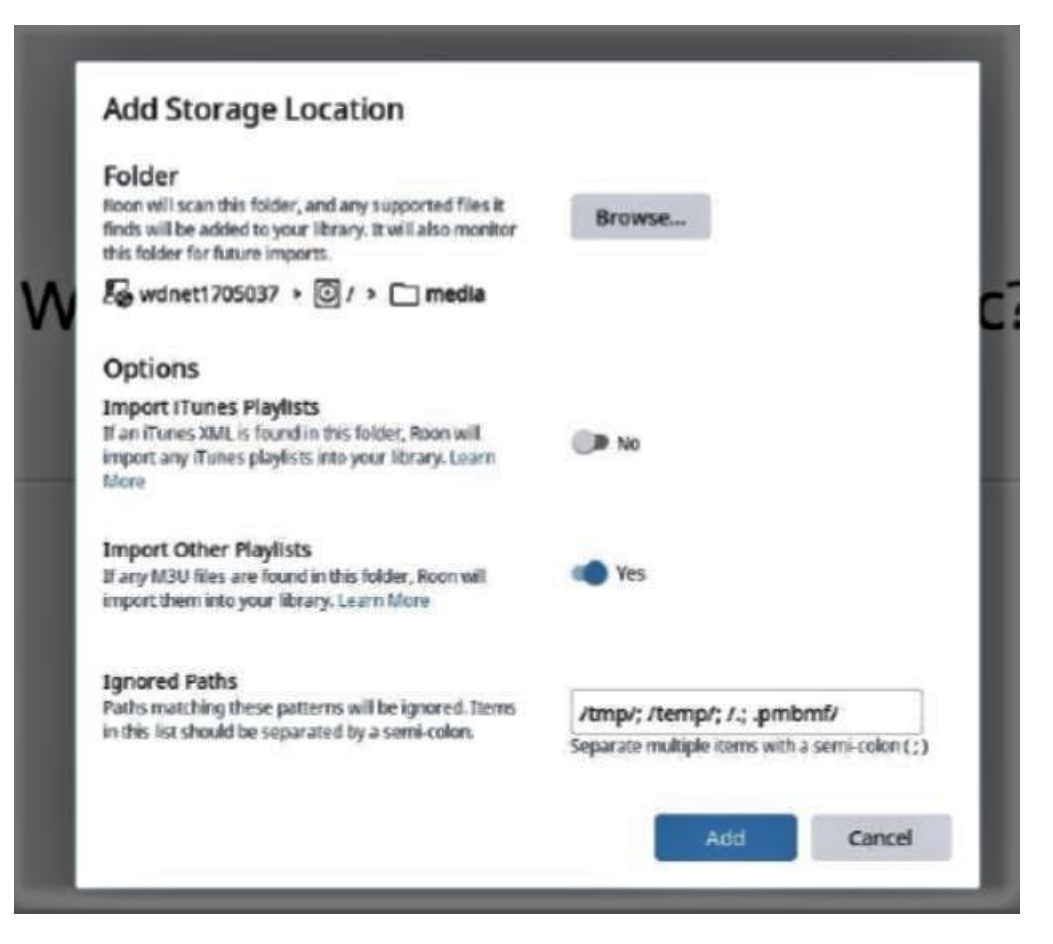

Se tutto ok, il percorso dovrebbe visualizzarsi così e tu puoi premere "Next".

# Where do you keep your music?

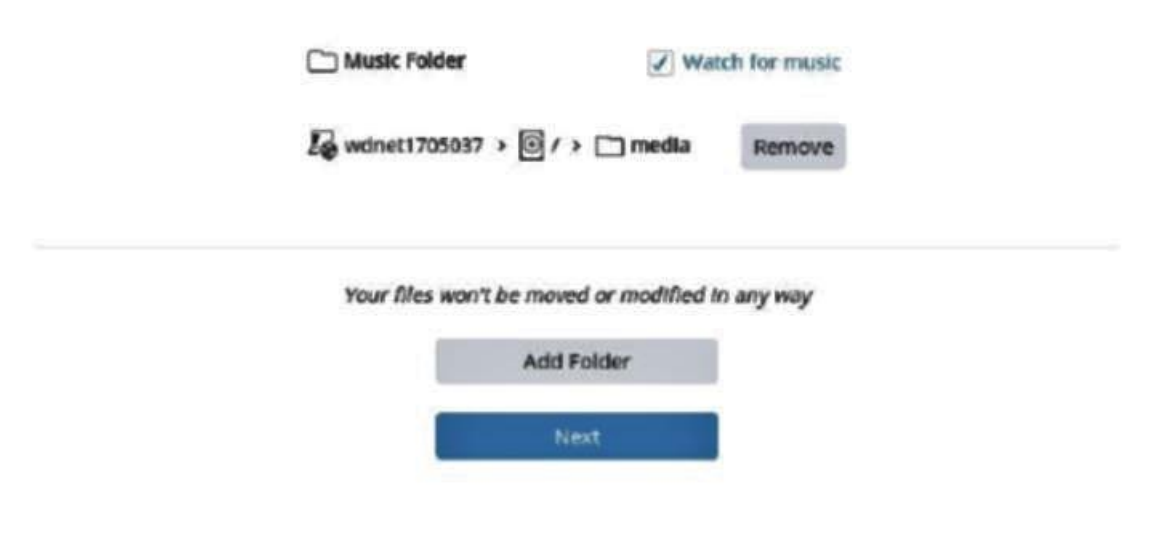

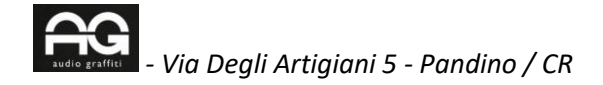

Roon partirà con l'indice della tua musica archiviata in locale:

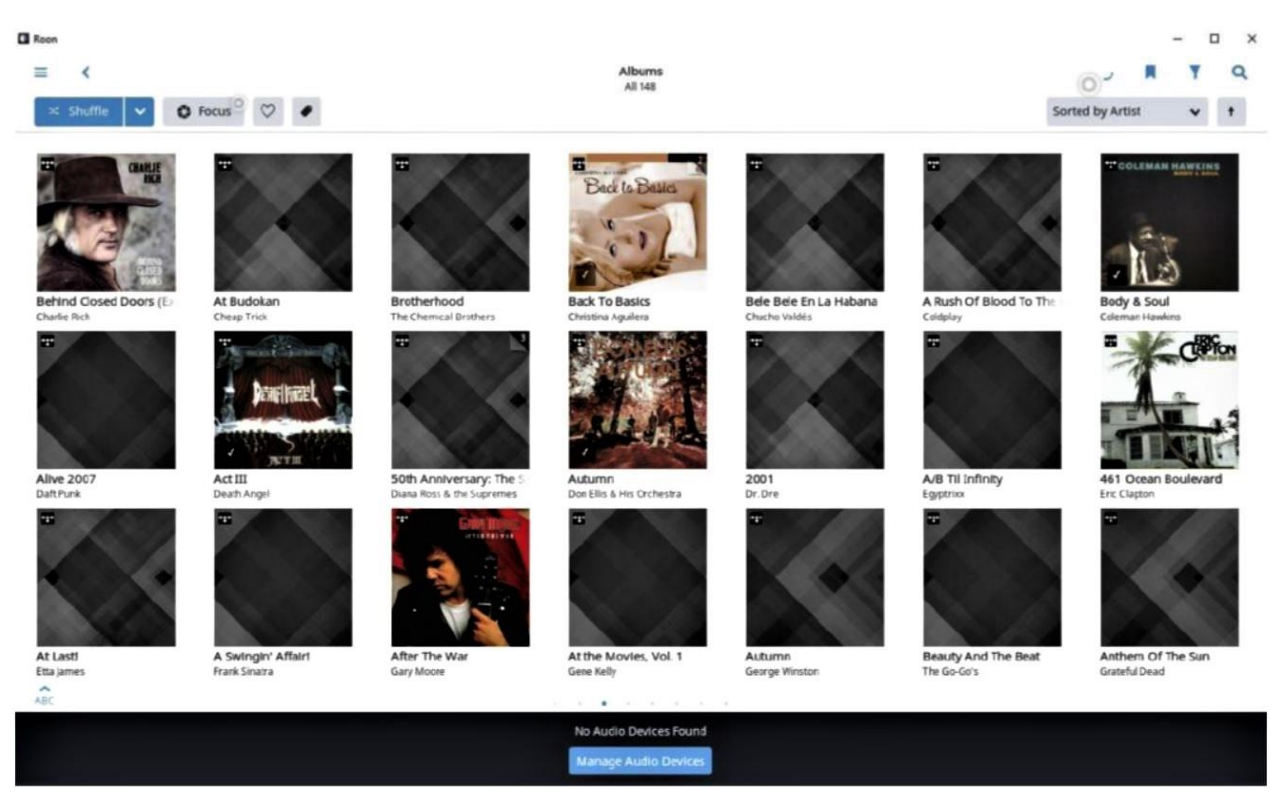

Ora scegli il tuo dispositivo audio. Premi "Manage audio devices". Appare uno screen uguale a quanto evidenziato qui sotto:

| C Roos                                                                                                    |                                                                                                    | - o ×                                                                                                    |
|----------------------------------------------------------------------------------------------------|----------------------------------------------------------------------------------------------------|----------------------------------------------------------------------------------------------------|
| E <<br>× Stuffle ▼ O Focus <sup>O</sup> ♡ ●                                                                                                    | Albums<br>Ali 274                                                                                                    | Sorted by Artist V 1                                                                                                    |
| Desire       Catch A Thre (Dely both Arry 6 the Wath)         Desire       Catch A Thre (Dely both Arry 6 the Wath)         Desire       Catch A Thre (Dely both Arry 6 the Wath)         Desire       Catch A Thre (Dely both Arry 6 the Wath)         Desire       Catch A Thre (Dely both Arry 6 the Wath)         Desire       Catch A Thre (Dely both Arry 6 the Wath)         Desire       Desire         Desire       Catch A Thre (Dely both Arry 6 the Wath)         Desire       Desire         Desire       Desire         Desire | Settings wither 1700837       High Definition Audio Device Enable         General       High Definition Audio Device WASAPI       Enable         Storage       High Definition Audio Device WASAPI       Enable         Services       NVIDIA High Definition Audio Device WASAPI       Enable         Setup       WASAPI       Enable         Year       WASAPI       Enable         Setup       WASAPI       Enable         Year       WASAPI       Enable         Jever Media Center 23       Enable         Audio       Audio Everer 23       Enable         Audio       Audio       Enable         Backups       Connected to Core These devices are connected to your Core directy.         Etensions       HDA Intel PCH ALC662 rev1 Analog       Enable         AlSA       AlSA       Enable         WAVEARAN NET       RCENAL NET       Enable         RCENAL ALA       MALA       Enable         Tanguage       MALA       Networked These devices have been located on your retwork. | Startes<br>Startes<br>Sta |

Premi "Enable" su WAVEDREAM NET (ROCKNA, ALSA).

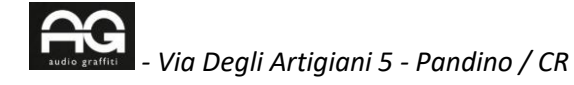

Sulla tabella playback nel prossimo screen sostituisci la voce DSP playback strategy to" con "DSD over PCM 1.0 (DoP). Quindi premi "Save settings"

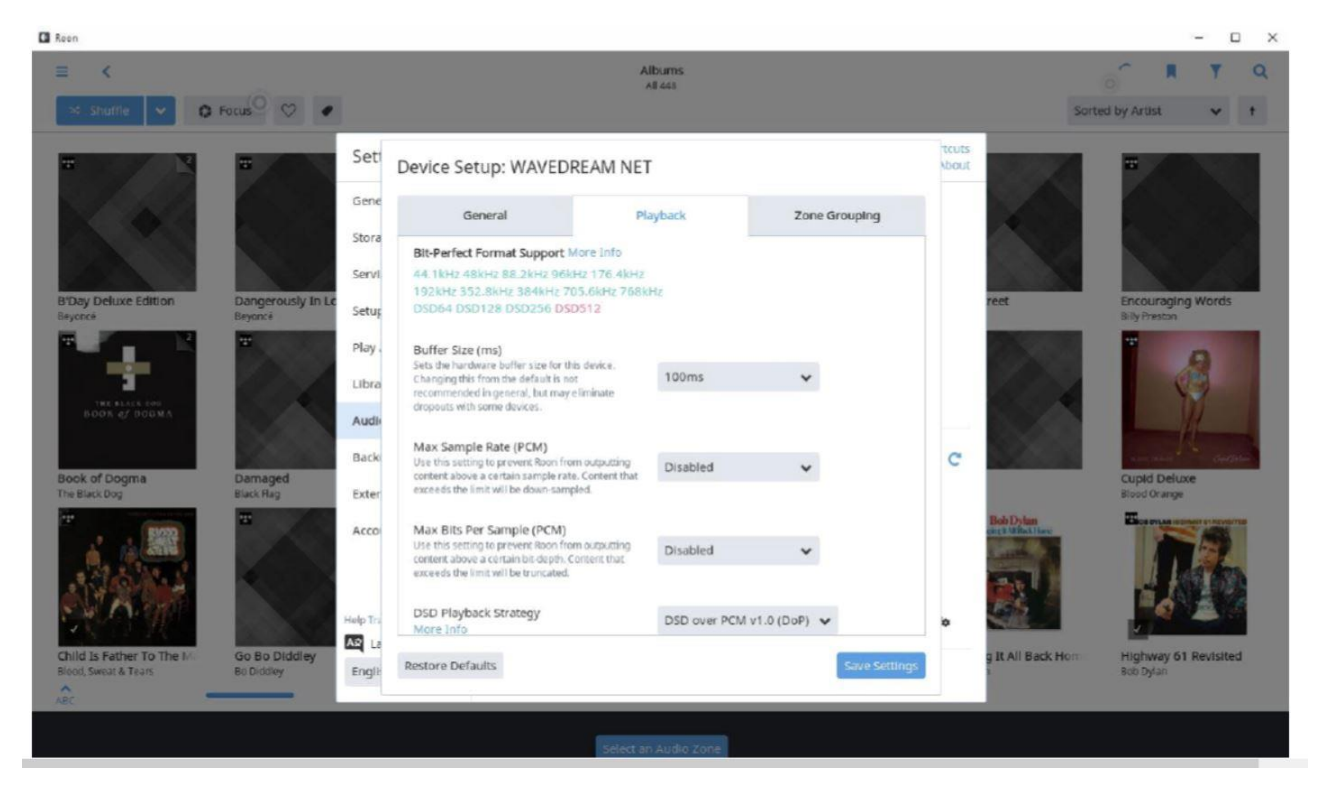

Ora puoi nominare il tuo apparecchio WDNET nella rete network. E' possibile digitare per esempio "WDNET" nel campo vuoto, come vedi qui sotto:

| Roon                                      |                               |                      |                                         |                                  |                         |               | - 🗆 ×                                           |
|-------------------------------------------|-------------------------------|----------------------|-----------------------------------------|----------------------------------|-------------------------|---------------|-------------------------------------------------|
| ≡ K<br>× shuffle V C                      | Focus 🗢 🗢 🔹                   |                      | Albums<br>all Se6                       |                                  |                         | So            | () II Y Q<br>etted by Artist +                  |
| T. Lotherto forret                        | THE OFTER ADDRESS OF          | Settings wdnet170    | 5037                                    | Keyb                             | oard Shortcuts<br>About |               |                                                 |
| COL REAL                                  | San                           | General              | High Definition Audio Device<br>WASAPI  | Enable                           |                         |               |                                                 |
|                                           |                               | Storage              | High Definition Audio Device            | Enable                           |                         | 2             |                                                 |
| Barbarito Torres                          | Drop Out With Th              | Services             | NVIDIA High Definition Audio            | Enable                           |                         | our Head      | Licensed To III                                 |
| Barbanto Torres                           | The Barracudas                | Setup                | WASAFI                                  |                                  | -                       | oys           | Beastie Boys                                    |
|                                           |                               | Play Actions         | AudioByte ASIO<br>ASIO                  | Enable                           |                         |               | *                                               |
| 2000 Carlos                               |                               | Library              | JRiver Media Center 23                  | Enable                           | 1                       |               |                                                 |
|                                           |                               | Audio                | ASIO                                    |                                  | -                       |               |                                                 |
|                                           | (2, 2)                        | Backups              | Connected to Core These devices are     | connected to your Core directly. | C                       | 10            |                                                 |
| Paul's Boutique E<br>Beaste Boys          | Pafuera Telarañas<br>Bebe     | Extensions           | HDA Intel PCH ALC562 rev1 Analog        | Enable                           |                         | ously In Love | Cheap Thrills<br>Big Brother & the Holding Con- |
| Ŧ                                         | =                             | Account              | ALSA                                    |                                  | -                       |               |                                                 |
| N. 1. 1. 1. 1. 1. 1. 1. 1. 1. 1. 1. 1. 1. |                               |                      | HDA Intel PCH HDMI 0<br>ALSA            | Enable                           |                         |               |                                                 |
|                                           |                               |                      | WAVEDREAM NET                           | Zone Name                        |                         |               | THE BLACE DOC<br>BOON of DOGMA                  |
| 60000000                                  |                               | Help Translate Roont | ROCKNA<br>ALSA                          | WDNET                            | Q <sub>o</sub>          |               |                                                 |
| Long Live The Kane<br>Big Daddy Kane      | Lady In Satin<br>Bille Holday | English V            |                                         |                                  |                         | avity         | Book of Dogma<br>The Black Dog                  |
| ABC                                       |                               |                      | NETWORKED These devices have been locat | ed on your network.              |                         |               |                                                 |
|                                           |                               |                      | · · · · · · · · · · · · · · · · · · ·   | <u>.</u>                         |                         |               |                                                 |
|                                           |                               |                      |                                         |                                  |                         |               |                                                 |
|                                           |                               |                      |                                         |                                  |                         |               |                                                 |

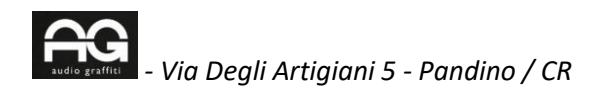

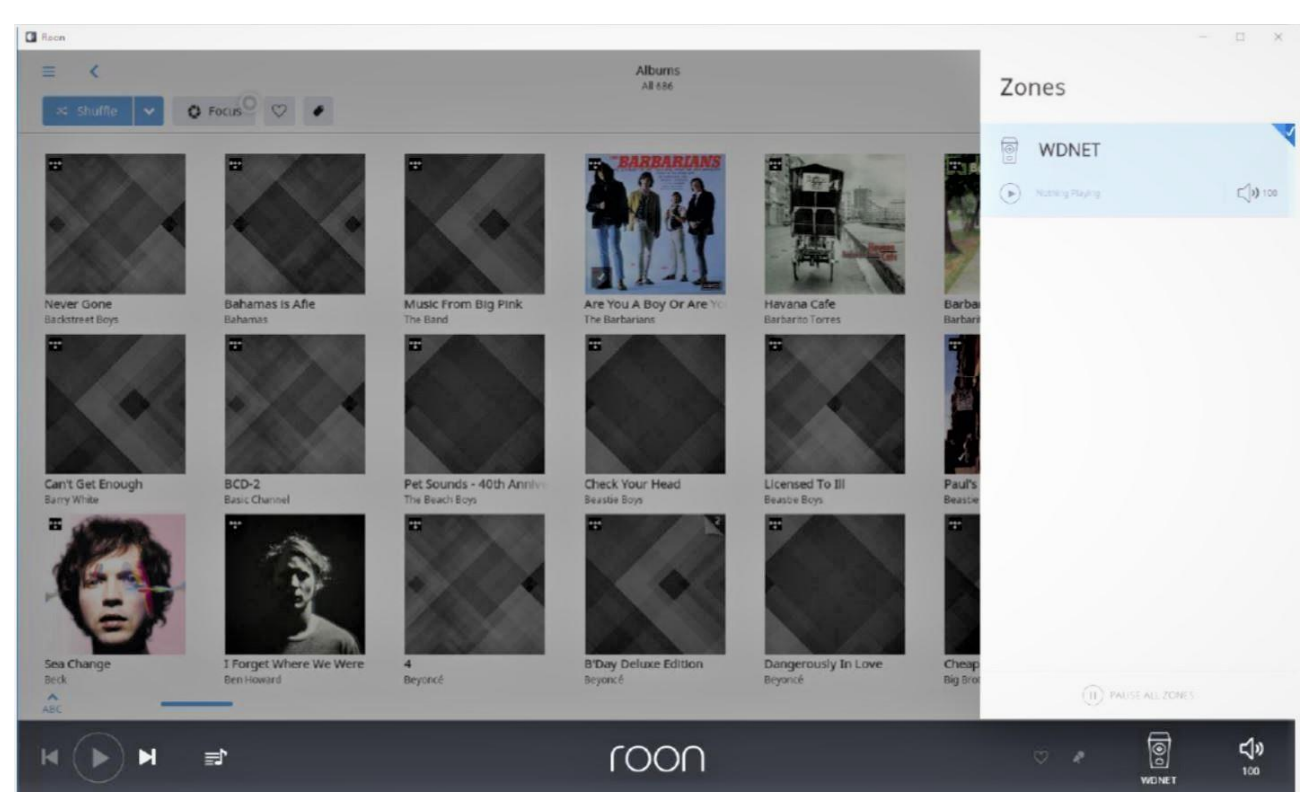

Alla fine, tutto ciò che devi fare è selezionare la zona audio definita (WDNET) e Roon è pronto per partire.

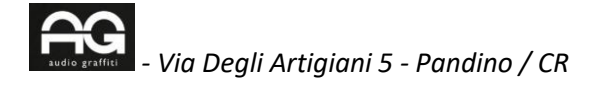

#### PER CARICARE O SCARICARE FILES NELLA MEMORIA INTERNA DEL WAVEDREAM NET ATTRAVERSO UN PC

Una volta collegato alla rete, l'apparecchio è visibile in rete con la dicitura ROCKNA\_DLNA-SERVER. Cliccando sull'icona si potrà individuare l'indirizzo IP.

Dal comando esegui di Window (tasto windows + R) digitare \\ + indirizzo IP (es: \\192.168.92.46)

A quel punto si apre una finestra che individua la memoria interna del Rockna "SATA".

Verificare in Proprietà – Sicurezza che siano fleggate le varie autorizzazioni a lettura, copia ecc.

A quel punto effettuare il semplice copia incolla da cartella a cartella.

#### PER TRASMETTERE MUSICA TRAMITE AIRPLAY.

E' possibile utilizzare il protocollo Airplay su applicazioni Mac come ad esempio Itunes, oppure direttamente dall'app Tidal. La password che il sistema richiede è "wdnet "scritta in minuscolo.

### PER EFFETTUARE MANUTENZIONE E SBLOCCARE O RESETTARE L'APPARECCHIO IN CASO DI BLOCCO ROON

Dal browser digitare <u>http://wdnet1805011.local/maintenance</u> dove 1805011 è il numero di matricola dell'apparecchio.

Clicca su Roon Cache – force clear

#### NUOVA MEMORIA SSD

Quando si inserisce un nuovo disco ssd nella macchina è necessaria una formattazione della memoria in formato **NTFS.** In caso contrario il disco non può essere movimentato.

Per accedere alla memoria SATA interna, nella fase di **Storage – Archiviazione** di **Roon**, per indicare la directory sulla quale è memorizzata la musica interna, vedere il percorso all'indirizzo **WDXXXXX Net/ Media** 

Nella fase di **backup Roon** è possibile aprire una directoty Backup sul disco interno utilizzando il percorso Media.

Si consiglia di impostare <u>sempre</u> il backup Roon possibilmente utilizzando la memoria interna per il salvataggio dati.

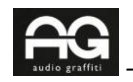